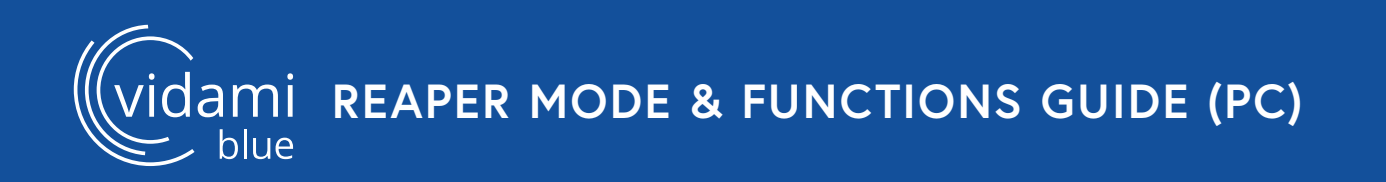

## **REAPER MODE**

To switch to **REAPER MODE**, place Vidami Blue on a flat surface and **HOLD** *Loop* and *Forward* as you **TAP** *Play/Pause*. The blue LED will blink 3 times to show that you successfully changed modes.

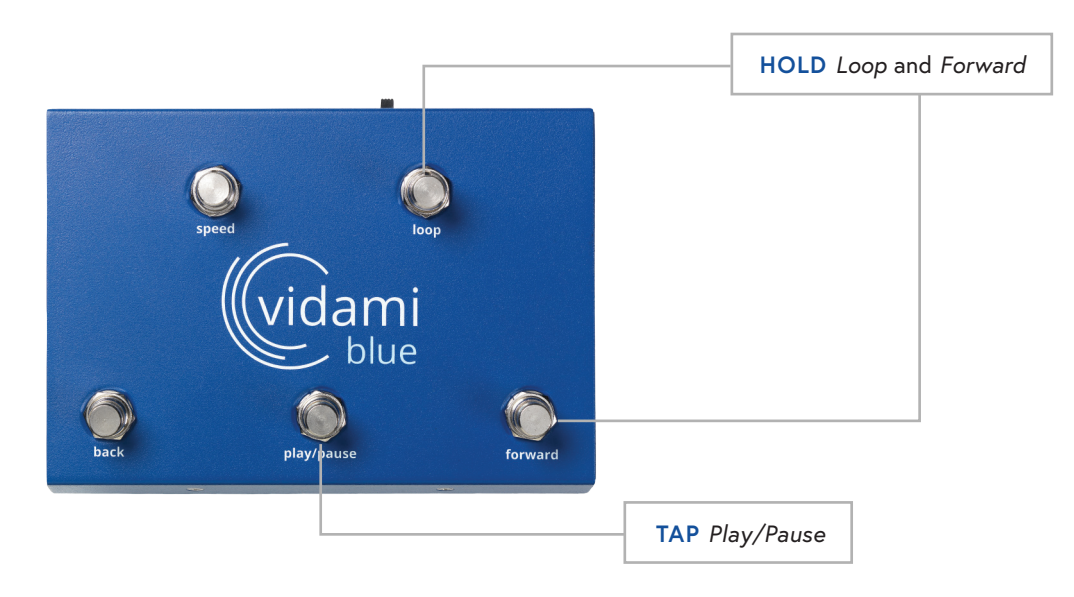

# **REAPER MODE FUNCTIONS**

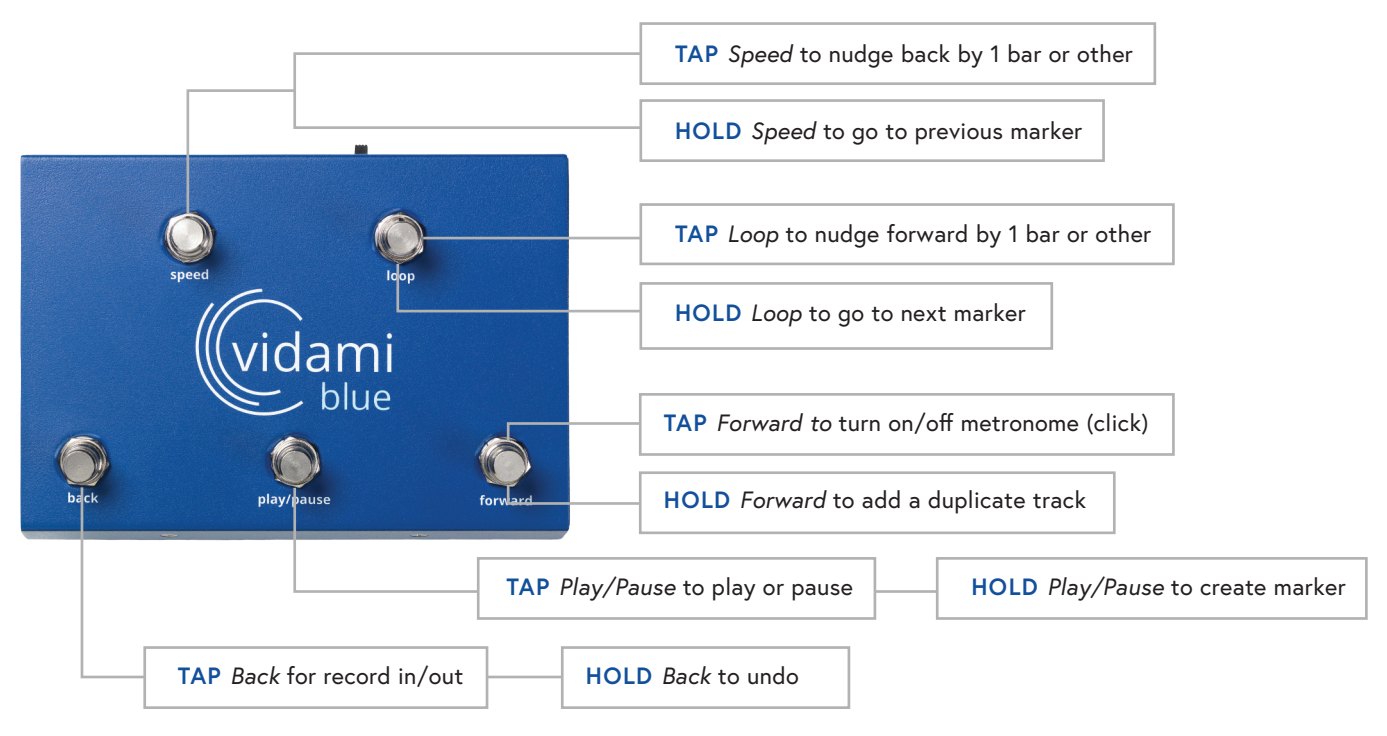

### NOTE

To check which mode your Vidami Blue is in, open a blank document on your computer or iOS device and place cursor on document. On the Vidami Blue, HOLD Speed and Forward as you TAP Play/Pause. The blue LED will blink 3 times and the name of the current mode will print out on your document.

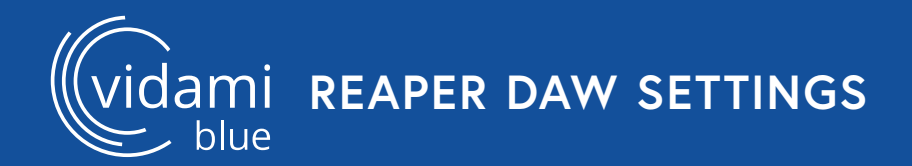

### **REAPER TRACK & KEYBOARD SHORTCUT SETUP**

In order to optimize the use of your Vidami Blue, the following settings need to be configured.

#### Track Setup

Under the Tracks menu: Select "Set All Tracks to Automatic Record-Arm When Selected"

#### Keyboard Shortcut Setup

Under the Reaper menu, choose Preferences, Select General, then Keyboard/Multitouch. Under the Keyboard section at the right, Click on "Assign keyboard shortcuts to actions or change existing shortcuts".

(Navigation: Reaper menu/Preferences/General/Keyboard/Multitouch)

With the Actions window open, perform a filter search for "Track: Duplicate tracks". Select "Track: Duplicate tracks".

At the bottom of the Actions window, press the Add button. After the Pop-Up window appears, Press & Hold the Forward switch on the Vidami Blue to input the shortcut. Press OK to save and close window.

With the Actions window open, perform another filter search for "Move Edit Cursor Forward One Measure".

Select "Move Edit Cursor Forward One Measure". At the bottom of the Actions window, press the Add button. After the Pop-Up window appears, Tap the Loop switch on the Vidami Blue to input the shortcut. Press OK to save and close window.

With the Actions window open, perform another filter search for "Move Edit Cursor Back One Measure".

Select "Move Edit Cursor Back One Measure". At the bottom of the Actions window, press the Add button. After the Pop-Up window appears, Tap the Speed switch on the Vidami Blue to input the shortcut. Press OK to save and close window.